## Falsche Sprache | FAQ

Sollten Sie in AMPAREX eine englische Oberfläche haben, kann diese mit nachfolgender Tastaturkombination wieder zurückgestellt werden:

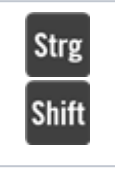

## Tastenkombination

[Strg] + [Shift] + [t]

Schließen Sie anschließend das Menü in AMPAREX und öffnen es erneut. Die Oberfläche ist wieder in Ihrer gewohnten Sprache.